## スマートフォンアプリを活用したキャッシュレス決済サービスの概要

〇手順は、「支払秘書」「PayB」「LINE Pay」とも、ほぼ同様です。

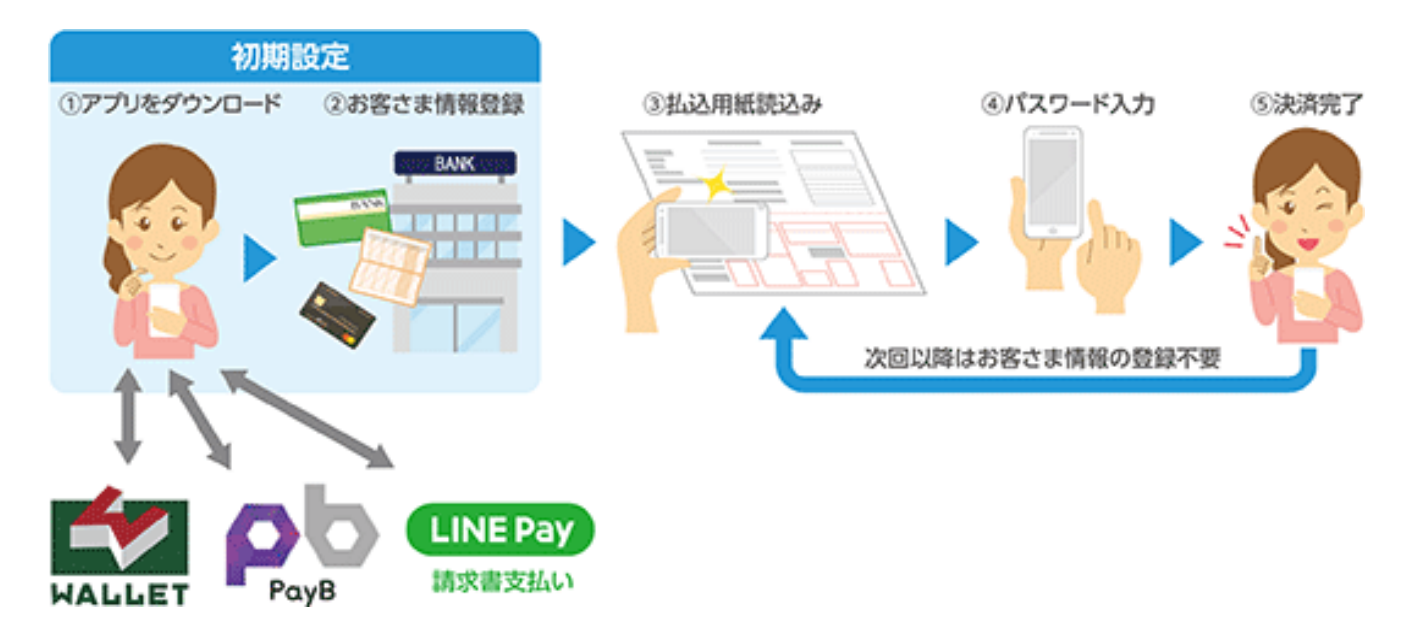

①お客さまのスマートフォンやタブレットにて「支払秘書」「PayB」「LINE」のいずれかのアプリをダウンロード。

②初期設定として、お客さま情報等の登録を行う。

※「LINE Pay」は、「LINE」の中にあるウォレットタブ「請求書支払い」から登録。 「PayB」「LINE Pay」は、決済時のパスワードも登録が必要。(「支払秘書」はワンタイムパスワード)

③当社が郵送した払込用紙のバーコードをスマートフォンアプリで読み込む。

《支払い前のアプリ画面(例)》

| お支払い内容は次の通りです。→詳細はこちら                    |         |                                       |
|------------------------------------------|---------|---------------------------------------|
| 東北電力株式会社<br>電気料金 5月分<br>秘 <b>1,000</b> 円 |         | ※ バーコードから読み込まれた請求内容を、<br>支払前に画面で確認可能。 |
| 請求金額                                     | 1,000 円 |                                       |
| 請求金額(税抜き)<br>当豊税                         | 926円    |                                       |
| <u>//頁仇</u><br>  合計金額                    | 1,000円  |                                       |
|                                          |         |                                       |

④お客さまがパスワードを入力すると即時に決済される。